#### **About Stand-In Arrangement**

About Stand-In Arrangement

Apply for LEW Stand-In Arrangement

Reply to Stand-In Arrangement

Print Approval Letter

<u>Exit</u>

If you are unable to perform your duties for any period of time in respect of the electrical installation under your charge, you are required to seek EMA's approval for another LEW (who has consented) to stand-in for you during such period.

Next Topic> Apply for LEW Stand-In Arrangement

#### About Stand-In Arrangement

Apply for LEW Stand-In Arrangement

Reply to Stand-In Arrangement

Print Approval Letter

<u>Exit</u>

**Step 1:** LEW logon to EMA Web and Sign In to ELISE with UserID and Password.

**Step 2:** Select "Stand-in Arrangement" on the top navigation menu.

| 11                                                                             | Singapore Government<br>Integrity - Service - Excellence                |
|--------------------------------------------------------------------------------|-------------------------------------------------------------------------|
| ENERGY                                                                         | Contact Info   Feedback   Search   Sitemap                              |
| MARKET<br>AUTHORITY                                                            |                                                                         |
| Home   Circulars & Publications  EMA Homepage                                  |                                                                         |
| My Profile ( Renewal) New Installation Licence ( Stand-in Arrangement ) Submit | alon   Form P   Printing   Upgrading   Update Info   Update Particulars |

## Step 3: Click "Create Stand-in Arrangement".

| Apply For Stand-In Arrangement                                                                                                    |    |
|----------------------------------------------------------------------------------------------------|----|
| If you are unable to perform your duties for any period of time in respect of the electrical installation under your charge, you<br>are required to seek EMA's approval for another LEW (who has consented) to stand-in for you during such period. | ř. |
| Please create stand-in arrangement and thereafter inform your stand-in partner to give his consent. Create Stand-in Arrangement                                                                                                    |    |
| Please click here to view your stand-in arrangement.                                                                                                    |    |
| If you agree to stand-in for your partner, please submit your consent form to EMA.                                                                                                    |    |
| Upon approval, please print the stand-in arrangement approval letter for reference.                                                                                                    |    |
|                                                                                                    |    |

**Step 4:** Select the type of Stand-in Activity from the drop down box in the Activity field.

There are 3 choices:

- A. Take charge of all installations: You may authorise one LEW to take charge of all the installations under your charge.
- B. For turn on installation: You may authorise a LEW to attend to the turn on of a particular installation.
- C. Take charge of installations by voltage levels: You may authorise more than one LEWs to take charge of installations according to the voltage levels. A maximum of 3 LEWs are allowed. For example: one LEW to take charge of all installations rated up to 1000 V, a second LEW to take charge of all the installations rated at 6.6 kV and 22 kV and a third LEW to take charge of installation rated at 66 kV.

Once the arrangement has been made, an email will be sent to the stand-in LEW to inform him or her on the arrangement. At the same time, a stand-in record will be created in the list. Click on the record to view the stand-in record. The status of the stand-in arrangement will be changed from "In Process" to "Approved" or "Disapproved" once it has been processed by the authorised EMA officer.

## By Examples

Example 1: Take charge of all installations Example 2: Turn on installation Example 3: To authorise more than one LEWs to take charge of installations at different voltage levels.

Тор 🖎

Next Topic> Reply to Stand-In Arrangement

About Stand-In Arrangement

Apply for LEW Stand-In Arrangement

Reply to Stand-In Arrangement

Print Approval Letter

<u>Exit</u>

## Apply for LEW Stand-In Arrangement Example 1: Take charge of all installations

Step 1: Select "Take charge of all installations".

| Activity                                                                                                 | Take charge of a                         | all installations                           |      |
|----------------------------------------------------------------------------------------------------|------------------------------------------|---------------------------------------------|------|
| Period                                                                                                   | 09/10/2006                               | E (From) 09/10/2006                         | (То) |
| Reasons*                                                                                                 | Please select an<br>('Others', please sp | pecify)                                     |      |
|                                                                                                    |                                          | ×.                                          |      |
|                                                                                                    |                                          |                                             |      |
| 2. Stand-In LEW Assignment                                                                               | wing numbers of                          | installations:                              |      |
| <ol> <li>Stand-In LEW Assignment<br/>ou are currently in charge of the follo<br/>pproved Load</li> </ol> | wing numbers of                          | installations:<br>No. of Installations      |      |
| 2. Stand-In LEW Assignment<br>ou are currently in charge of the follo<br>proved Load<br>p to 1,000 V     | wing numbers of                          | installations:<br>No. of Installations<br>7 |      |

Step 2: Enter the Period of stand-in, the Reason for stand-in and the required particulars.

**Step 3:** Scroll down the form page and enter the licence no. of the Authorized Stand-in LEW. Make sure that the 'All installations' box is checked. If you wish to explicitly assign a LEW to a specific installation, check on "Specific Installation" checkbox and specify the licence no. of the LEW and the installation.

Step 4: Click on the declaration notes and then "Next".

**Step 5:** Verify and confirm on the details of the Stand-in Arrangement. Click "Confirm" to submit the application.

Arrange for Licenced Electrical Worker Stand In

| Please confirm and submit your stand                                             | l-in arrangement for further processing.               | Guide                                                                   |
|----------------------------------------------------------------------------------|--------------------------------------------------------|-------------------------------------------------------------------------|
| All the relevant parties will be inform<br>Please verify and amend the email as  | ed through emails.<br>ddress below if necessary.       | To view a detailed<br>Step by Step Guide,<br>please click <u>here</u> . |
| >> Stand-In Information                                                          |                                                        |                                                                         |
| Stand-In PeriodFrom 2<br>ReasonMedica                                            | 3/01/2007 To 23/01/2007<br>  Leave                     |                                                                         |
| >>> Arrangement for All Insta                                                    | allations                                              |                                                                         |
| The following LEW will be in charge of<br>Worker Licence No.91<br>Name of LEWMAH | all the installations, unless otherwise stated in "Ins | stallation-Specific" arrangement.                                       |
|                                                                                  |                                                        |                                                                         |

**Step 6:** Take note of the reference number generated for future reference. Click "reference no.", if you wish to view the Stand-in Arrangement details.

| Stand in Arrange     | ment: Create   | View Reply                    | Print      |
|----------------------|----------------|-------------------------------|------------|
| List of Stand        | In Arrangement |                               |            |
| Sort By:             | Reference No 💌 | Go                            |            |
| Reference            | Date           | Period                        | Status     |
| 1.ST03000203         | 29/09/2003     | From 14/10/2003 to 16/10/2003 | Approved   |
| 2.ST03000353         | 30/12/2003     | From 08/01/2004 to 08/01/2004 | In Process |
| 3.ST06000382         | 19/10/2006     | From 22/10/2006 to 22/10/2006 | In Process |
| 4.ST06000383         | 19/10/2006     | From 22/10/2006 to 22/10/2006 | In Process |
| 5.ST06000384         | 19/10/2006     | From 24/10/2006 to 23/11/2006 | In Process |
| 6. <u>ST06000385</u> | 20/10/2006     | From 24/11/2006 to 25/11/2006 | In Process |

## **Step 7:** Click on the link to see arrangement details.

Stand In Arrangement Details

| >> 1    | . Arrangement Information      |                         |                                        |
|---------|--------------------------------|-------------------------|----------------------------------------|
|         | Date of Application 2          | 0/10/2006               |                                        |
|         | Application Reference No.S     | T06000385               |                                        |
|         | Application Status             | n Process               |                                        |
|         | Submitted By                   |                         |                                        |
|         | LEW Licence No.9               | 1                       |                                        |
|         | Stand-In PeriodF               | rom 24/11/2006 to 25/11 | /2006                                  |
|         | Reasons                        | fedical Leave           |                                        |
| >> 2. S | Stand-In Activities            |                         |                                        |
| 5/No    | Activity                       | Stand-In LEW            | Reply Status                           |
| 1       | Stand-in for all installations | 91                      | Accepted by Stand-In LEW on 20/10/2006 |
|         |                                | Done                    |                                        |

## **By Examples**

Example 1: Take charge of all installations Example 2: Turn on installation Example 3: To authorise more than one LEWs to take charge of installations at different voltage levels.

Тор 🖎

<u>Back</u>

Next Topic> Example 2: Turn on installation:

## About Stand-In Arrangement

Apply for LEW Stand-In Arrangement

Reply to Stand-In Arrangement

Print Approval Letter

<u>Exit</u>

| Apply for LEW | Stand-In  | Arrangement |
|---------------|-----------|-------------|
| Example 2:    | Turn on i | nstallation |

**Step 1:** Select "Turn on installation" as the activity.

| Activity*                                                                                                | Turn on installation                                                 |
|----------------------------------------------------------------------------------------------------|----------------------------------------------------------------------|
| Period*                                                                                                  | 23/10/2006 (From) 23/10/2006 (To)                                    |
| Reasons*                                                                                                 | Please select an option V<br>(Others', please specify)               |
|                                                                                                    |                                                                      |
| 21 Stand In LEW Assignment                                                                               |                                                                      |
| will like to authorise the following LEV<br>Authorised LEW Licence No                                    | W to carry out the required activity for this specific installation. |
| will like to authorise the following LEV<br>authorised LEW Licence No<br>Installation                    | W to carry out the required activity for this specific installation. |
| will like to authorise the following LEV<br>uthorised LEW Licence No<br>nstallation<br>3. Declarations * | W to carry out the required activity for this specific installation. |

**Step 2:** Enter the Period of stand-in, the Reason for stand-in and the required particulars.

- **Step 3:** Scroll down the form page and enter the licence no. of the Authorized Stand-in LEW and the licence no. of the installation to turn on.
- Step 4: Click on the declaration notes and then "Next".
- **Step 5:** Verify and confirm on the details of the Stand-in Arrangement. Click "Confirm" to submit the application.

Arrange for Licenced Electrical Worker Stand In

| Please confirm and submit your sta                                                 | and-in arrangement for further processing.            | Step by Step<br>Guide                                                   |
|------------------------------------------------------------------------------------|-------------------------------------------------------|-------------------------------------------------------------------------|
| All the relevant parties will be infor<br>Please verify and amend the email        | rmed through emails.<br>I address below if necessary. | To view a detailed<br>Step by Step Guide,<br>please click <u>here</u> . |
| >>> Stand-In Information                                                           |                                                       |                                                                         |
| Stand-In PeriodFrom<br>ReasonMed                                                   | n 23/10/2006 To 23/10/2006<br>ical Leave              |                                                                         |
|                                                                                    |                                                       |                                                                         |
| >> Activity Information                                                            |                                                       |                                                                         |
| >> Activity Information<br>Worker Licence No.91<br>Name of LEWMAH                  |                                                       |                                                                         |
| Activity Information     Worker Licence No.91     Name of LEWMAH     Email address |                                                       |                                                                         |

**Step 6:** Take note of the reference number generated for future reference. Click "reference no.", if you wish to view the Stand-in Arrangement details.

| Stand in Arrange | ment: Create   | View Reply                    | Print      |
|------------------|----------------|-------------------------------|------------|
| List of Stand    | In Arrangement |                               |            |
| Sort By:         | Reference No 💌 | Go                            |            |
| Reference        | Date           | Period                        | Status     |
| 1.ST03000203     | 29/09/2003     | From 14/10/2003 to 16/10/2003 | Approved   |
| 2.ST03000353     | 30/12/2003     | From 08/01/2004 to 08/01/2004 | In Process |
| 3.ST06000382     | 19/10/2006     | From 22/10/2006 to 22/10/2006 | In Process |
| 4.ST06000383     | 19/10/2006     | From 22/10/2006 to 22/10/2006 | In Process |
| 5.ST06000384     | 19/10/2005     | From 24/10/2006 to 23/11/2006 | In Process |
| 6.ST06000385     | 20/10/2006     | From 24/11/2006 to 25/11/2006 | In Process |

#### **Step 7:** Click on the link to see arrangement details.

Stand In Arrangement Details

| >> 1. | Arrangement Information        |                          |                                        |
|-------|--------------------------------|--------------------------|----------------------------------------|
|       | Date of Application            | 20/10/2006               |                                        |
|       | Application Reference No.      | ST06000385               |                                        |
|       | Application Status             | In Process               |                                        |
|       | Submitted By                   |                          |                                        |
|       | LEW Licence No.                | 91                       |                                        |
|       | Stand-In Period                | From 24/11/2006 to 25/11 | /2006                                  |
|       | Reasons                        | Medical Leave            |                                        |
|       |                                |                          |                                        |
|       |                                |                          |                                        |
| 2.5   | tand-In Activities             |                          |                                        |
| /No   | Activity                       | Stand-In LEW             | Reply Status                           |
| 1     | Stand-in for all installations | 91                       | Accepted by Stand-In LEW on 20/10/2006 |
|       |                                |                          |                                        |
|       |                                |                          |                                        |

## **By Examples**

Example 1: Take charge of all installations Example 2: Turn on installation Example 3: To authorise more than one LEWs to take charge of installations at different voltage levels.

Тор 🖎

Back Next Topic> Example 3: To authorise more than one LEWs to take charge of installations at different voltage levels.

## Apply for LEW Stand-In Arrangement Example 3: To authorise more than one LEWs to take charge of installations at different voltage levels.

## About Stand-In Arrangement

Apply for LEW Stand-In Arrangement

Reply to Stand-In Arrangement

Print Approval Letter

<u>Exit</u>

## Step 1: Select "To take charge of installations by voltage levels"

| Activity*                                                     | Take charge of in                        | stallations by v   | oltage levels 💌 |      |
|---------------------------------------------------------------|------------------------------------------|--------------------|-----------------|------|
| Period*                                                       | 23/10/2006                               | E (From)           | 23/10/2006      | (То) |
| Reasons*                                                      | Please select an<br>('Others', please sp | option v<br>ecify) | ~               |      |
| >> 2. Stand-In LEW Assignment                                 |                                          |                    |                 |      |
| fou are currently in charge of the follow                     | wing numbers of                          | installations:     |                 |      |
| Approved Load                                                 | ing nambers of                           | No. of I           | stallations     |      |
| Up to 1,000 V                                                 |                                          | 144                |                 |      |
| 5.6 kV and 22 kV (or 66kV with 22kV operati                   | ons)                                     | 7                  |                 |      |
| Up to 1000 V installations Authorised LEW Licence No*         | erations' installation                   |                    |                 |      |
| 5.6 KV and 22 KV (or 66KV with 22KV ope                       | erations) installation                   | 15                 |                 |      |
| You are allowed to make only 1 install:                       | ation-specific arr                       | angement.)         |                 |      |
| Specific Arrangement                                          |                                          |                    |                 |      |
| Authorised LEW Licence No                                     |                                          |                    |                 |      |
| Installation                                                  |                                          | 0                  | Select          |      |
|                                                               |                                          |                    | 1.00            |      |
|                                                               |                                          |                    |                 |      |
| >> 3. Declarations *                                          |                                          |                    |                 |      |
| 3. Declarations *     I declare that the information given in | this application is tr                   | rue and correct.   |                 |      |

**Step 2:** Enter the Period of stand-in, the Reason for stand-in and the required particulars.

- **Step 3:** Scroll down the form page and enter the licence no. of the Authorized Stand-in LEW for each voltage rating. Make sure that the checkbox beside each rating is checked.
- Step 4: Click on the declaration notes and then "Next".
- **Step 5:** Verify and confirm on the details of the Stand-in Arrangement. Click "Confirm" to submit the application.

#### Arrange for Licenced Electrical Worker Stand In

Please confirm and submit your stand-in arrangement for further processing. All the relevant parties will be informed through emails. Please verify and amend the email address below if necessary.

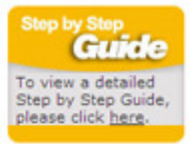

| 22      | Stand-In Information                                                                                                    |
|---------|----------------------------------------------------------------------------------------------------|
|         | Stand-In Period From 23/10/2006 To 23/10/2006<br>Reason Medical Leave                                                                                                    |
| >>      | Arrangement for 6.6kV and 22kV Installations                                                                                                    |
| The fol | lowing LEW will be taking charge of all the 6.6 kV and 22kV (or 66kV with 22kV operations) installations, unless<br>ise stated in the "Installation-Specific" arrangement. |
|         | LEW Licence No.9<br>Name of LEWMAH                                                                                                    |
|         | Email address                                                                                                    |
| >>      | Arrangement for up to 1000 V Installations                                                                                                    |
| The fol | lowing LEW will be taking charge of all the installations up to 1000 V, unless otherwise stated in "Installation-Specific                                                  |
| arrang  | ement.                                                                                                    |
| arrang  | ement.  LEW Licence No.91  Name of LEWMA                                                                                                    |

**Step 6:** Take note of the reference number generated for future reference. Click "reference no.", if you wish to view the Stand-in Arrangement details.

| Stand in Arrange | ment: Create   | View Reply                    | Print      |
|------------------|----------------|-------------------------------|------------|
| List of Stand    | In Arrangement |                               |            |
| Sort By:         | Reference No 💌 | Go                            |            |
| Reference        | Date           | Period                        | Status     |
| 1.ST03000203     | 29/09/2003     | From 14/10/2003 to 16/10/2003 | Approved   |
| 2.ST03000353     | 30/12/2003     | From 08/01/2004 to 08/01/2004 | In Process |
| 3.ST06000382     | 19/10/2006     | From 22/10/2006 to 22/10/2006 | In Process |
| 4.ST06000383     | 19/10/2006     | From 22/10/2006 to 22/10/2006 | In Process |
| 5.ST06000384     | 19/10/2006     | From 24/10/2006 to 23/11/2006 | In Process |
| 6.ST06000385     | 20/10/2006     | From 24/11/2006 to 25/11/2006 | In Process |

Step 7: Click on the link to see arrangement details.

Stand In Arrangement Details

|                | Date of Application                         | 20/10/2006              |              |
|----------------|---------------------------------------------|-------------------------|--------------|
|                | Application Reference No.                   | ST06000385              |              |
|                | Application Status                          | n Process               |              |
|                | Submitted By                                |                         |              |
|                | LEW Licence No.                             | 91                      |              |
|                | Stand-In Periodi                            | rom 24/11/2006 to 25/11 | /2006        |
|                |                                             |                         |              |
|                | Reasons                                     | fedical Leave           |              |
|                | Reasons                                     | fedical Leave           |              |
|                | Reasons                                     | fedical Leave           |              |
| >> 2. 9        | Reasons!<br>Stand-In Activities             | fedical Leave           |              |
| >> 2. !<br>/No | Reasons:<br>Stand-In Activities<br>Activity | Stand-In LEW            | Reply Status |

**By Examples** Example 1: Take charge of all installations Example 2: Turn on installation

Example 3: To authorise more than one LEWs to take charge of installations at different

<u>Back</u>

Next Topic> Reply to Stand-In Arrangement

#### About Stand-In Arrangement

Apply for LEW Stand-In

Arrangement

Reply to Stand-In Arrangement

Print Approval Letter

<u>Exit</u>

Step 1: LEW logon to EMA Web and Sign In to ELISE with UserID and Password.

Step 2: Select "Stand-in Arrangement" on the top navigation menu.

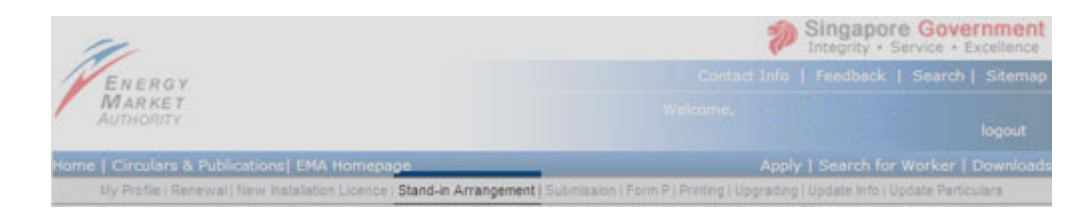

## Step 3: Click "Reply To Stand-in Arrangement".

Apply For Stand-in Arrangement

If you are unable to perform your duties for any period of time in respect of the electrical installation under your charge, you are required to seek EMA's approval for another LEW (who has consented) to stand-in for you during such period.

Please create stand-in arrangement and thereafter inform your stand-in partner to give his consent.

Please click here to view your stand-in arrangement.

View Stand-in Arrangemen

If you agree to stand-in for your partner, please submit your consent form to EMA. Reply To Stand-in Arrangement

Upon approval, please print the stand-in arrangement approval letter for reference.

## **Step 4:** Select the "Reference No." of the arrangement to reply to.

| eference         Authorised by         Date         Stand-In Period         Statu           .5T06000382         913100         19/10/2006         From 22/10/2006 to<br>22/10/2006         In Pro<br>22/10/2006         In Pro<br>22/10/2006           .ST06000383         913100         19/10/2006         From 24/10/2006 to<br>22/11/2006         In Pro<br>23/11/2006           .ST06000384         913100         19/10/2006         From 24/10/2006 to<br>23/11/2006         In Pro<br>25/11/2006           .ST06000385         913100         20/10/2006         From 24/11/2006 to<br>25/11/2006         In Pro           .ST06000386         913100         20/10/2006         From 24/11/2006 to<br>25/11/2006         In Pro | Reply to Stand In Ar | rangement     |            |                               |            |
|----------------------------------------------------------------------------------------------------|----------------------|---------------|------------|-------------------------------|------------|
| ST06000382         913100         19/10/2006         From 22/10/2006 to<br>22/10/2006         In Pro<br>22/10/2006           ST06000383         913100         19/10/2006         From 22/10/2006 to<br>22/10/2006         In Pro<br>22/10/2006           ST06000384         913100         19/10/2006         From 24/10/2006 to<br>23/11/2006         In Pro<br>23/11/2006           ST06000385         913100         20/10/2006         From 24/11/2006 to<br>25/11/2006         In Pro           ST06000386         913100         20/10/2006         From 24/10/2007 to<br>25/11/2006         In Pro                                                                                                    | Reference            | Authorised by | Date       | Stand-In Period               | Status     |
| ST06000383         913100         19/10/2006         From 22/10/2006 to<br>22/10/2006         In Pro<br>22/10/2006           .ST06000384         913100         19/10/2006         From 24/10/2006 to<br>23/11/2006         In Pro           .ST06000385         913100         20/10/2006         From 24/11/2006 to<br>23/11/2006         In Pro           .ST06000385         913100         20/10/2006         From 23/01/2007 to<br>20/10/2007         In Pro                                                                                                    | 1. <u>5T06000382</u> | 913100        | 19/10/2006 | From 22/10/2006 to 22/10/2006 | In Process |
| ST06000384         913100         19/10/2006         From 24/10/2006 to<br>23/11/2006         In Pro           ST06000385         913100         20/10/2006         20/10/2006         In Pro           ST06000386         913100         20/10/2006         From 24/10/2006 to<br>25/11/2006 to         In Pro           ST06000386         913100         20/10/2006         From 23/01/2007 to         In Pro                                                                                                    | 2. <u>ST06000383</u> | 913100        | 19/10/2006 | From 22/10/2006 to 22/10/2006 | In Process |
| ST06000385         913100         20/10/2006         From 24/11/2006 to<br>25/11/2006         In Pro           ST06000386         913100         20/10/2006         From 23/01/2007 to<br>20/10/2007         In Pro                                                                                                    | 3. <u>ST06000384</u> | 913100        | 19/10/2006 | From 24/10/2006 to 23/11/2006 | In Process |
| .5T06000386 913100 20/10/2006 From 23/01/2007 to In Pro                                                                                                    | 4. <u>ST06000385</u> | 913100        | 20/10/2006 | From 24/11/2006 to 25/11/2006 | In Process |
| 23/01/200/                                                                                                    | 5. <u>5T06000386</u> | 913100        | 20/10/2006 | From 23/01/2007 to 23/01/2007 | In Process |

**Step 5:** Stand-in LEW click "Accept"(if he accepts the arrangement) or "Reject" (if he rejects the arrangement)

| Stand i | n Arrangement:        | Create                                                                                                    | View            |              | Reply               | Print                  |
|---------|-----------------------|----------------------------------------------------------------------------------------------------|-----------------|--------------|---------------------|------------------------|
| Reply   | to Stand In Arra      | angement                                                                                                    |                 |              |                     |                        |
|         | 1 Arrangement         | Information                                                                                                    |                 |              |                     |                        |
| 11      | 1. Arrangement        | Information                                                                                                    |                 |              |                     |                        |
|         |                       | Date o                                                                                                    | of Application  | n 20/10/200  | 6                   |                        |
|         |                       | Application R                                                                                                    | eference No     | .ST0600038   | 36                  |                        |
|         |                       | Application                                                                                                    | Active Statu    | s In Process |                     |                        |
|         |                       |                                                                                                    | Submitted B     | YTAN         |                     |                        |
|         |                       | LEV                                                                                                    | V Licence No    | d Ecom 22/0  | 12007 10 22/0       | 1/2007                 |
|         |                       | 50                                                                                                    | Peacon          | Medical Le   | 1/2007 to 23/0      | 1/2007                 |
|         |                       |                                                                                                    | Reason          | arrearear co |                     |                        |
| -       |                       |                                                                                                    |                 |              |                     |                        |
| ->>     | 2. Stand In Activ     | rities                                                                                                    |                 |              |                     |                        |
|         |                       |                                                                                                    |                 |              |                     |                        |
| S/No    | Activity Code         | and the second second se | Stand-In        | LEW          | Reply Status        |                        |
| 1       | Stand-in for all inst | tallations                                                                                                    | 91              |              | Waiting for Re      | sply from Stand In LEW |
|         |                       |                                                                                                    |                 |              |                     |                        |
| 1.5     | 3 Acknowledem         | ant                                                                                                    |                 |              |                     |                        |
| 11      | 5. Acknowledgin       | ent                                                                                                    |                 |              |                     |                        |
| Do you  | agree to stand in fo  | r the following acti                                                                                                    | vities over the | above-me     | ntioned period?     | ,                      |
| S/No    | Activity Code         |                                                                                                    | Stand-In        | LEW          | <b>Reply Status</b> | •                      |
| 1       | Stand-in for all inst | tallations                                                                                                    | 91              |              | Waiting for Re      | sply from Stand In LEW |
|         |                       |                                                                                                    | Iccont ]        | Paiact       | Cancel              |                        |
|         |                       | -                                                                                                    | (ccept          | reject       | Cancel              |                        |

Once the Stand-In LEW has acknowledged the arrangement, an email will be sent to the LEW authorised the stand-in to inform him or her on the stand-in LEW's decision.

Тор 🔿

<u>Back</u>

Next Topic> Print Approval Letter

#### About Stand-In Arrangement

Apply for LEW Stand-In

<u>Arrangement</u>

Reply to Stand-In

<u>Arrangement</u>

**Print Approval Letter** 

<u>Exit</u>

Step 1: LEW logon to EMA Web and Sign In to ELISE with UserID and Password.

Step 2: Select "Stand-in Arrangement" on the top navigation menu.

| 11                                                                              | Singapore Government<br>Integrity • Service • Excellence             |
|---------------------------------------------------------------------------------|----------------------------------------------------------------------|
| ENERGY                                                                          | Contact Info   Friedback   Search   Sitemap                          |
| MARKET<br>AUTHORITY                                                             |                                                                      |
| Home   Circulars & Publications  EMA Homepage                                   |                                                                      |
| My Profile (Renewal) New Installation Licence (Stand-In Arrangement) Submission | n   Form P   Printing   Upgrading   Update Info   Update Particulara |

#### Step 3: Select "View Stand-in Arrangement".

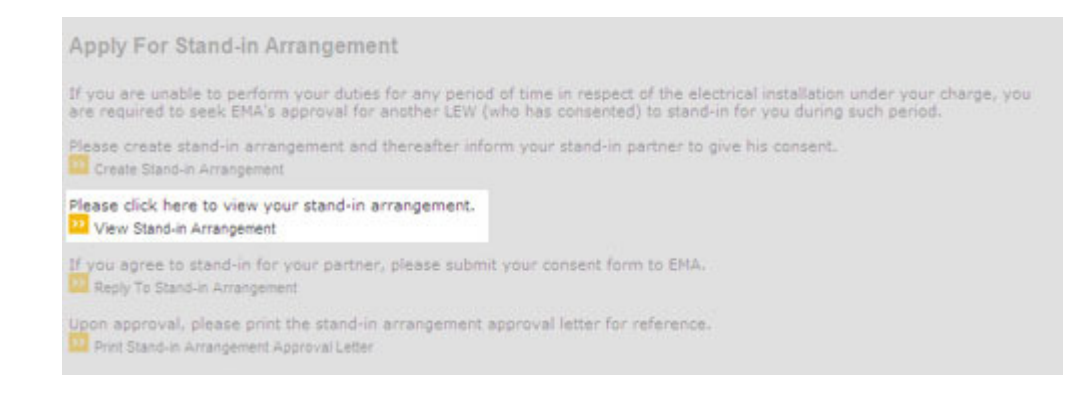

**Step 4:** Once application for Stand-In is approved, you can proceed to print approval letter.

| Stand in Arrange | ment:       | Create | View               | Reply        | Print |            |
|------------------|-------------|--------|--------------------|--------------|-------|------------|
| List of Stand    | In Arranger | ment   |                    |              |       |            |
| Sort By:         | Reference N | • •    | Go                 |              |       |            |
| Reference        | Date        |        | Period             |              |       | Status     |
| 1.ST03000203     | 29/09       | 9/2003 | From 14/10/2003 to | 0 16/10/2003 |       | Approved   |
| 2.ST03000353     | 30/12       | 2/2003 | From 08/01/2004 to | 08/01/2004   |       | In Process |
| 3.ST06000382     | 19/10       | /2006  | From 22/10/2006 to | 22/10/2006   |       | In Process |
| 4.ST06000383     | 19/10       | /2006  | From 22/10/2006 to | 22/10/2006   |       | In Process |
| 5.ST06000384     | 19/10       | /2006  | From 24/10/2006 to | 23/11/2006   |       | In Process |
| 6.ST06000385     | 20/10       | /2006  | From 24/11/2006 to | 0 25/11/2006 |       | In Process |

#### Step 5: Select "Print" tab.

| Stand in Arrangement: | Create | View | Reply | Print |
|-----------------------|--------|------|-------|-------|
|                       |        |      |       |       |

**Step 6:** Select the "Reference No." of the arrangement to print the approval letter. The approval letter will be posted once the stand-in arrangement has been approved by EMA.

| Stand in Arrangement:  | Create        | ew Reply              | Print         |
|------------------------|---------------|-----------------------|---------------|
| List of Stand In Arran | gement        |                       |               |
| Reference              | Date          | Period                | Approval Date |
|                        | na ina ina an | ++/+0/0000 +c/+0/0000 | 01/10/0000    |

**Step 7:** Once the approval letter of the selected arrangement has been displayed, Click on the Printer icon at the top left corner to print the approval letter.

| Stand In Approva                                           | Letter - Microsoft Internet Explorer                                                                                                    | ×                                        |
|------------------------------------------------------------|----------------------------------------------------------------------------------------------------|------------------------------------------|
| Close this Wi                                              | ndow                                                                                                    |                                          |
|                                                            |                                                                                                    | ENERGY                                   |
|                                                            |                                                                                                    | MARKET<br>AUTHORITY                      |
| Our Ref                                                    | 0407                                                                                                    |                                          |
| Ref S10310                                                 | 1121                                                                                                    |                                          |
| Mr THNG 1                                                  | (Licence No.: 9                                                                                                    |                                          |
| Dear Sir                                                   |                                                                                                    |                                          |
| RESPONSIBILITY                                             | OF LEW FOR LICENSED ELECTRICAL INS                                                                                                    | TALLATIONS                               |
| We refer to<br>06/03/2003 reques                           | o your on-line application (reference no.: ST03<br>ing for approval for the following stand-in arrar                                                    | 100187) dated<br>ngement/s.              |
| Mr NG<br>electrical ins                                    | (Licence No.: 92) to be responsible tallation(s) under your charge.                                                                                     | for all the                              |
| 2 We are ple<br>arrangement for the<br>responsible for the | ased to inform you that we have no objection to<br>a above-mentioned licenced electrical worker/s<br>respective electrical / supply installations under | o your<br>(LEW) to be<br>r your charge _ |

The approval letter will be removed from the web at the end of the stand-in period.

Тор 🖎

<u>Back</u>

Home> About Stand-In Arrangement